# 教科書購入サイト 新規会員登録

人間科学・工学基礎・教職科目 システムデザイン工学部 未来科学部

教科書TOP

英語科目

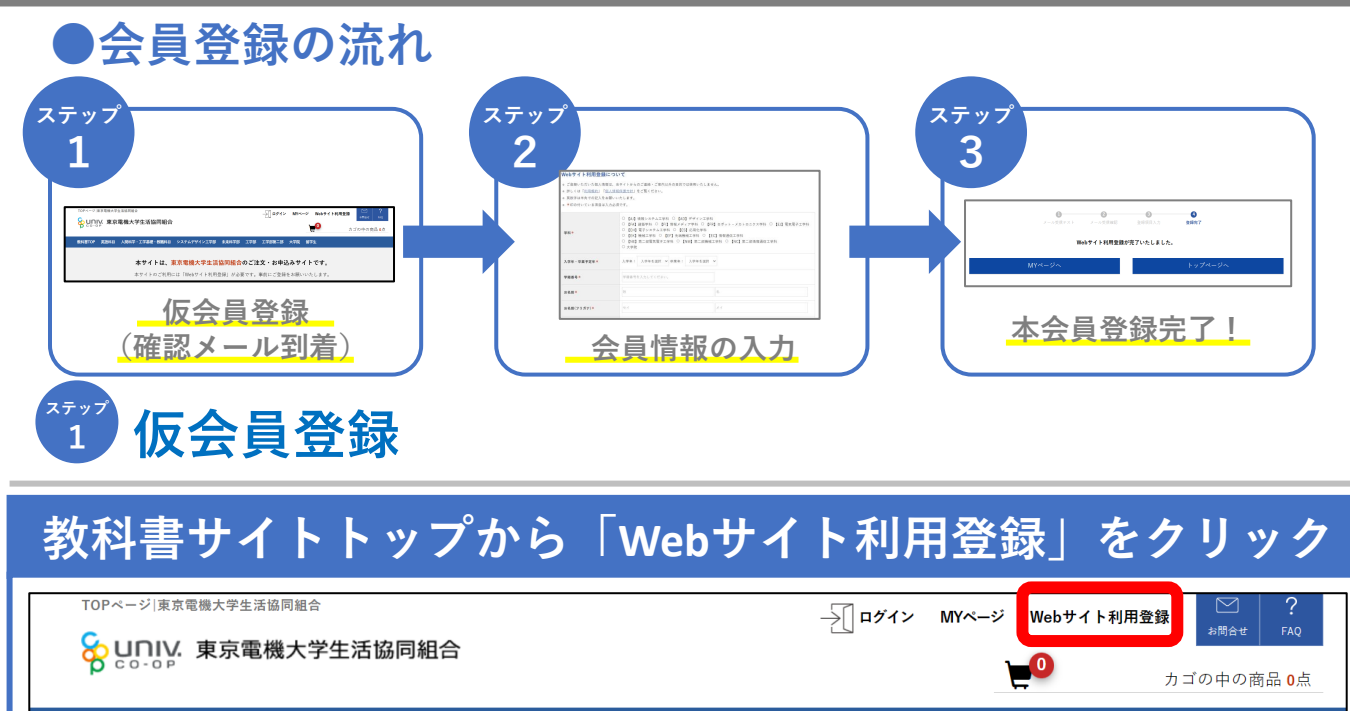

#### 本サイトは、東京電機大学生活協同組合のご注文・お申込みサイトです。

工学部

工学部第二部 大学院

留学生

本サイトのご利用には「Webサイト利用登録」が必要です。事前にご登録をお願いいたします。

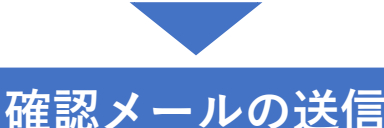

| 登録ご希望のメール | アドレスを入力してください。     |                          |                 |
|-----------|--------------------|--------------------------|-----------------|
| メールアドレス   | メールアドレスを入力してください。  | メ <i>ー</i><br>「 <i>花</i> | ルアドレスを入力し、      |
|           | 確認のためもう一度入力してください。 |                          | 高心 ハーン ハーン クリソン |
|           | 確認ページへ(Confirm)    |                          |                 |
|           |                    |                          |                 |

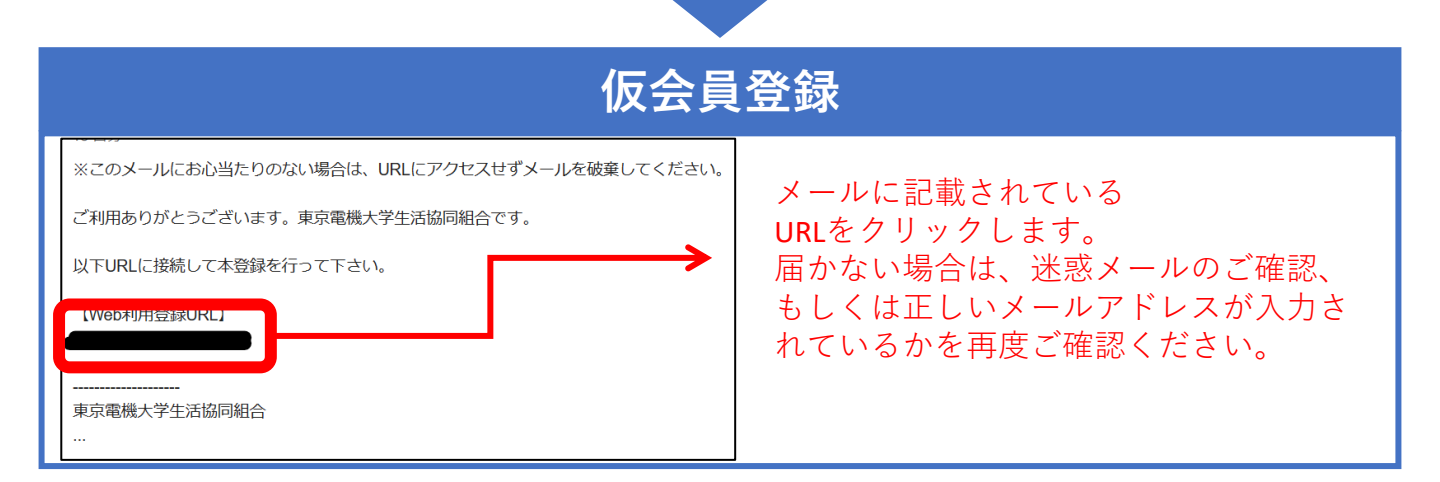

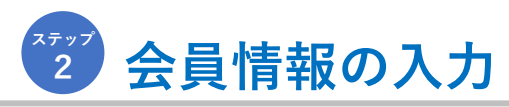

|                                                                                                    | 画面に沿っ                                                                                                    | て会員        | 情報を入力                                                                  |
|----------------------------------------------------------------------------------------------------|----------------------------------------------------------------------------------------------------|------------|------------------------------------------------------------------------|
| Webサイト利用登録に                                                                                              | こついて                                                                                                    |            | τ .                                                                    |
| <ul> <li>ご登録いただいた個人情報</li> <li>詳しくは「<u>利用規約」「価</u></li> <li>英数字は半角での記入をお</li> <li>印の付いている項目は入</li> </ul> | は、当サイトからのご選絡・ご案内以外の目的では使用いたしません。<br>人間管理部門計 をご覧ください。<br>願いたします。<br>力必須です。                                                                     | 位所 *       | 都道府県を選択 ▼<br>市区取付名 (例:立区千山市府)                                          |
| ○ [43] 情報システム工学科 ○ [40] デディン工学科<br>○ [54] 建築学科 ○ [57] 有数メディン学科 ○ [58] ロボット・メカトロニクス学科 ○ [53] 電気電子工学科      |                                                                                                    |            | (明治・ビル-6 (9):588)<br>■マンション・ビルをは必ず犯入してください。                            |
| 平科 *                                                                                                    | <ul> <li>[Ev] 第二部環境電子工学科 〇 [NM] 第二部機械工学科 〇 [NC] 第二部項標題信工学科</li> <li>[Ev] 第二部環境電子工学科 〇 [NM] 第二部機械工学科 〇 [NC] 第二部項標題信工学科</li> </ul>              | 電話香号。      |                                                                        |
| 入学生・卒業予定年★                                                                                               | ○ 大学院<br>人学年: 人学年を波訳 → 卒業年: 人学年を波訳 →                                                                                                    | 性別*        | ○ 男性 ○ 女性 ○ 回答しない<br>メールアドレスを入力してください。                                 |
| 李销香号*                                                                                                    | 学務委号を入力してください。                                                                                                    | メールアドレス*   | 確認のためにもう一度入力してください。                                                    |
| お名前*                                                                                                    |                                                                                                    | 希望するバスワード* | 年兵京祭寺4-50次年(近号市) 毎回のためにもう一直入力してください。<br>第747アッツトは、大文学会学を証明しますので注意ください。 |
| お名前(フリガナ)*                                                                                               | (e.e                                                                                                    | リマインダーキ    | 質問 選択してください ▼ 茶え                                                       |
|                                                                                                    |                                                                                                    |            |                                                                        |
|                                                                                                    | 「確認ページへ」をクリックし、ス                                                                                                    | 次のページ      | ジで「会員登録をする」をクリック                                                       |
| ご利                                                                                                    | <b>用現的回意</b> ■ 利用現的を必ずお読みいただき、同意のうえで確認意識にお進みください。<br>□ <b>- currente</b><br>■ ■.5.5555 はこちらからご確認ください。<br>▼ <b>Rまして登録する</b><br>確認ページへ(Confirm) |            | 会員登録をする                                                                |
| 「同意し<br>「確認べ                                                                                             | て登録する」にチェックを入れて<br>ページへ」をクリック                                                                                                    | 画          | i面右下にある「会員登録をする」をクリック                                                  |

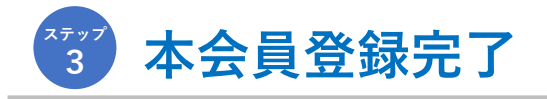

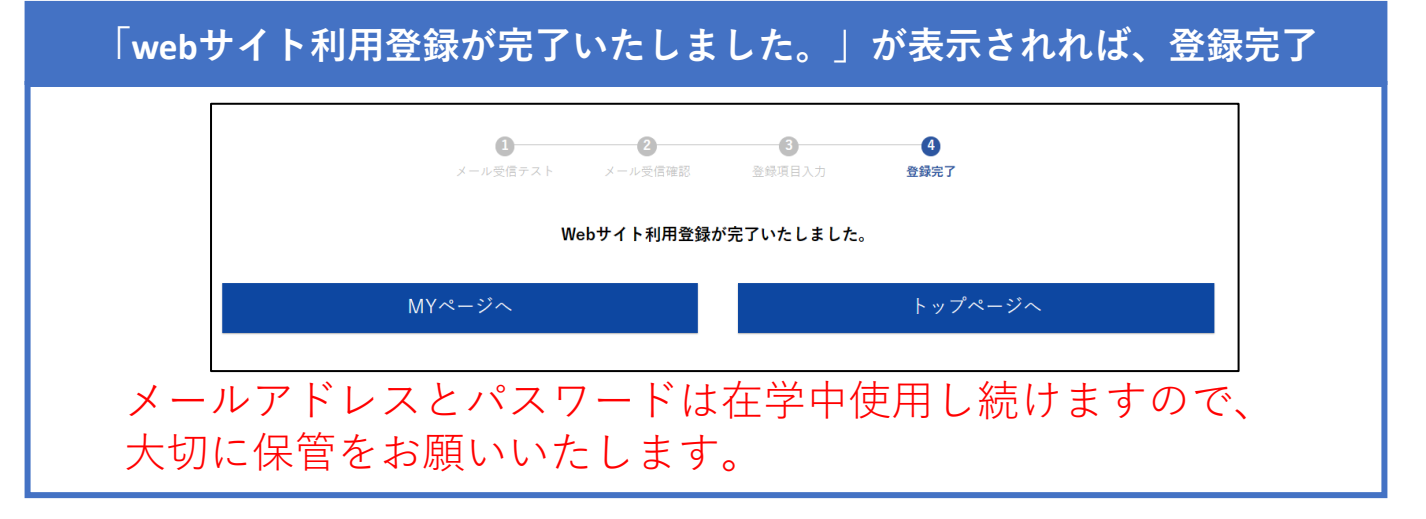

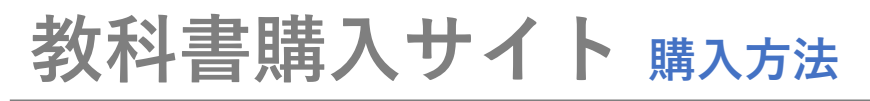

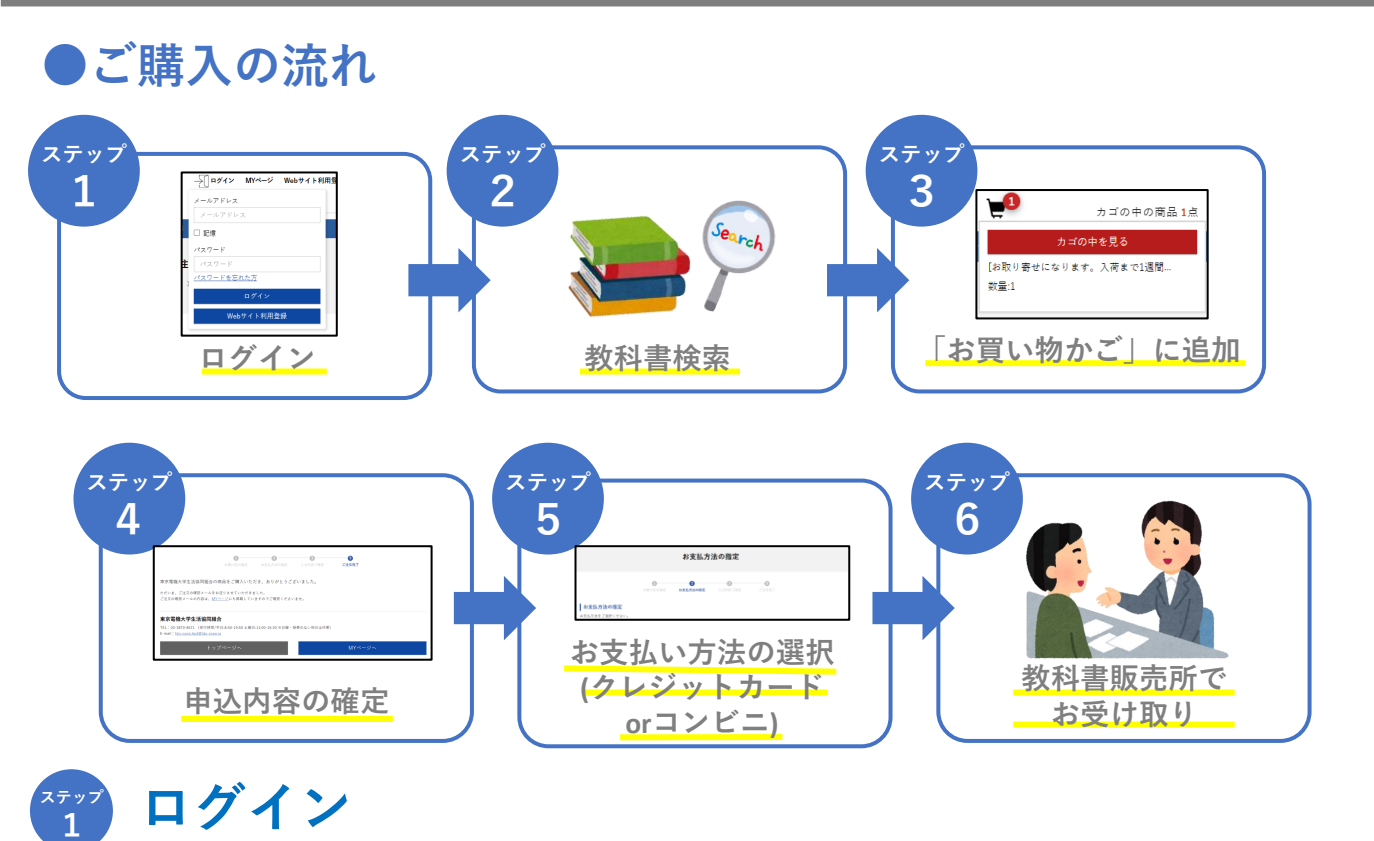

# 教科書サイトトップから「ログイン」をクリック

|        | <sup>東京電機大学</sup><br>♀.東京 | <sup>生活協同組合</sup><br>電機大学生活 | 協同組合   |             |       |     | →[]¤⁄זרי | MY~- | -ジ Webサイト利用 | 登録                       |
|--------|---------------------------|-----------------------------|--------|-------------|-------|-----|----------|------|-------------|--------------------------|
| 教科書TOP | 英語科目                      | 人間科学・工学基礎                   | 濋・教職科目 | システムデザイン工学部 | 未来科学部 | 工学部 | 工学部第二部   | 大学院  | 留学生         | カゴの中の商品 <mark>0</mark> 点 |
|        |                           |                             |        |             |       |     |          |      |             |                          |

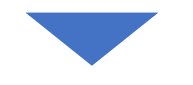

### 教科書サイトヘログイン

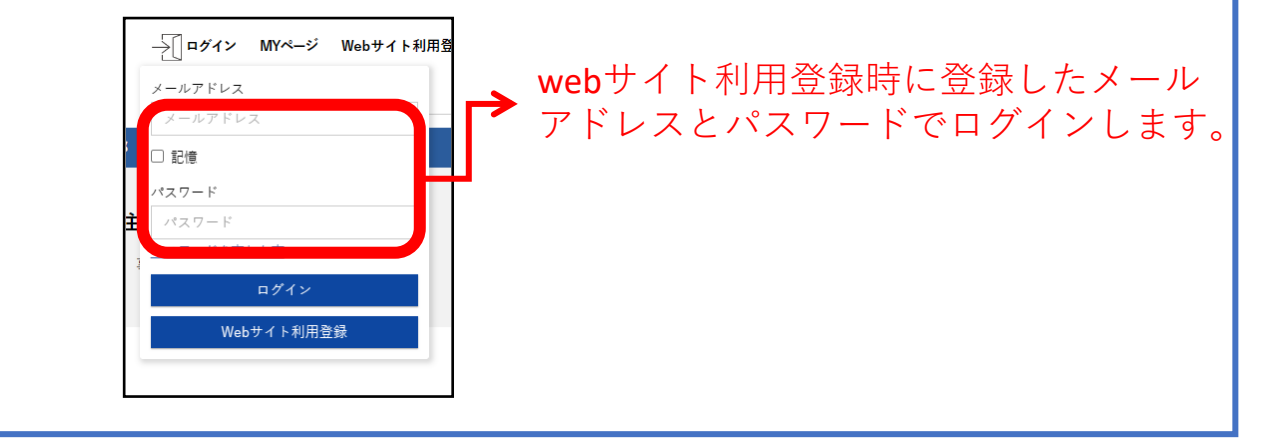

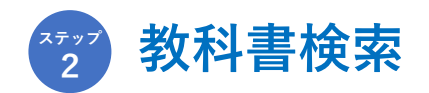

## 学科ごとの教科書一覧を表示

| システムデザイン工学部    |               |                 |
|----------------|---------------|-----------------|
| 【AJ】情報システム工学科  |               |                 |
| 未來科学部          |               |                 |
| [FA] 建築学科      | 【FI】 債報メディア学科 |                 |
| 工学部            |               |                 |
| 【日】電気電子工学科     | 【EH】電子システム工学科 | 【ES】応用化学科       |
| 【EK】機械工学科      | 【EF】先端機械工学科   | 【EC】情報通信工学科     |
| 工学部第二部         |               |                 |
| 【NE】第二部電気電子工学科 | 【NM】第二部機械工学科  | [NC] 第二部情報通信工学科 |
|                |               |                 |

学科名をクリックすると、学科 ごとに教科書の一覧を表示する ことができます。 教科書は各学科曜日時限順(月1、 月2.....)に掲載されております。

#### Oľ

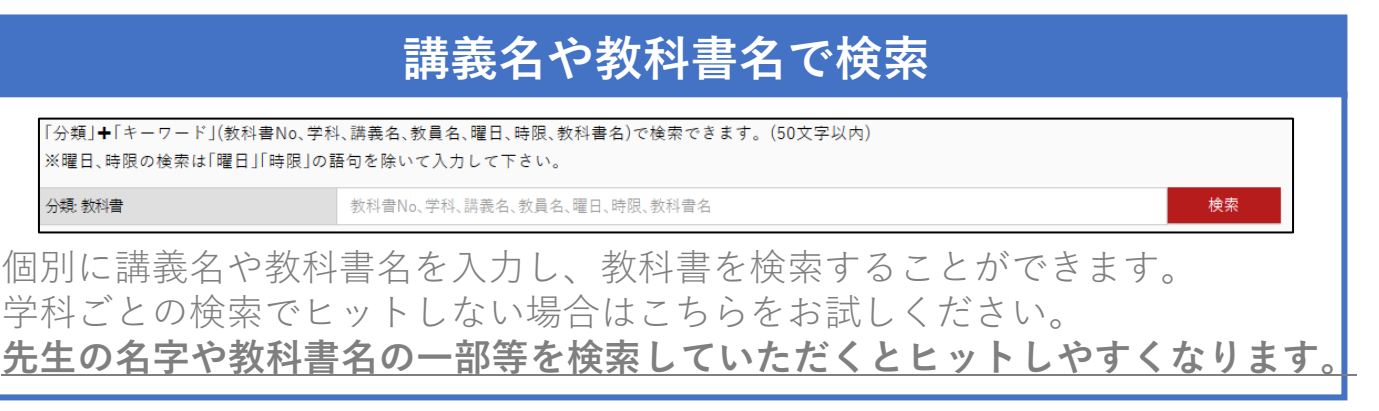

# 📅 「お買い物かご」に追加

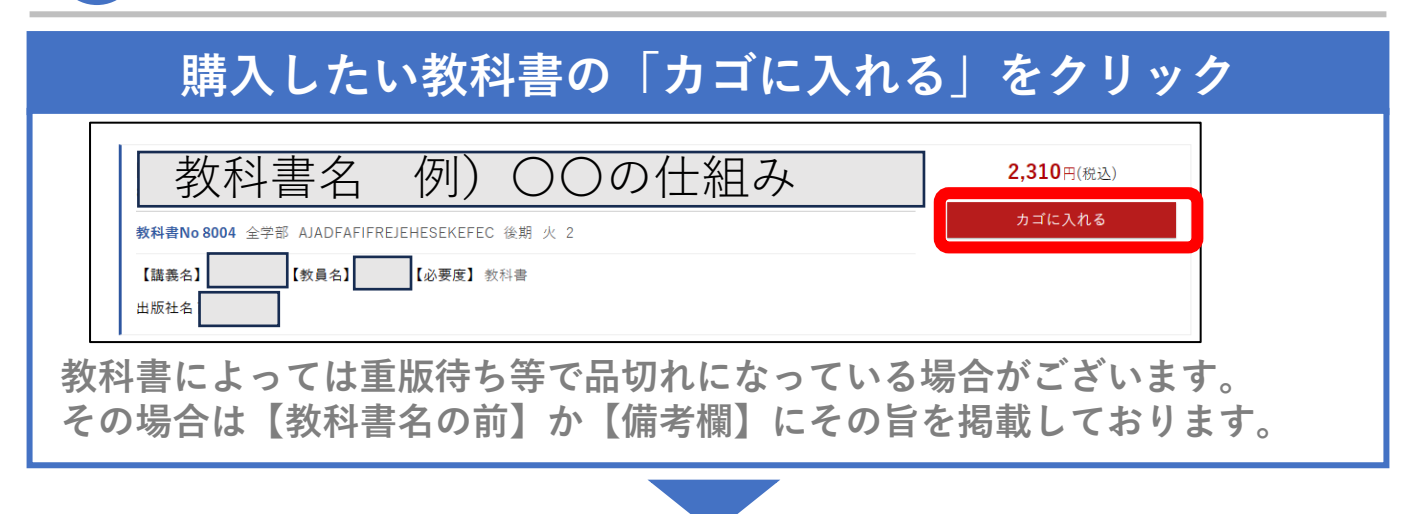

# カゴに追加されたことを確認

| <b>P</b>  | カゴの中の商品 <b>1</b> 点 |
|-----------|--------------------|
|           | カゴの中を見る            |
| [<br>数量:1 |                    |
| 数量:1      |                    |

カートアイコンをクリックして、「カゴ の中を見る」を確認します。

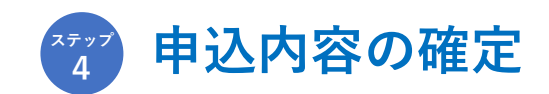

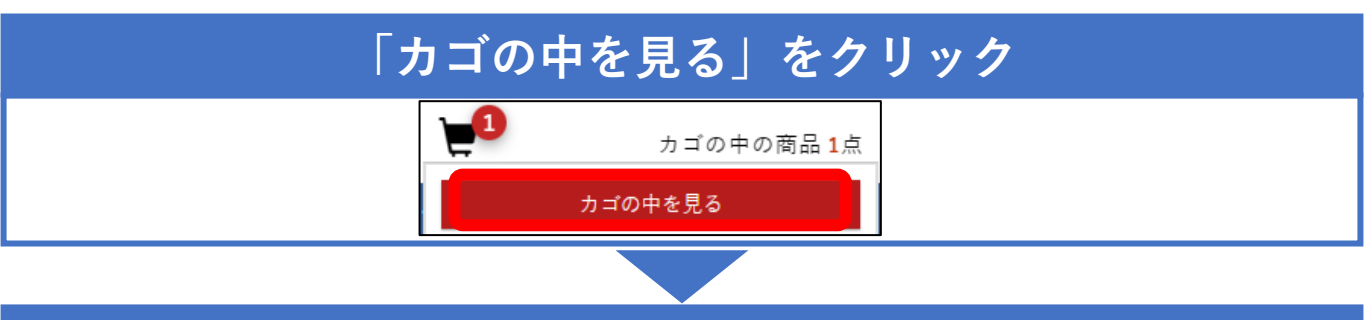

# お買い物かごに入っている教科書を確認

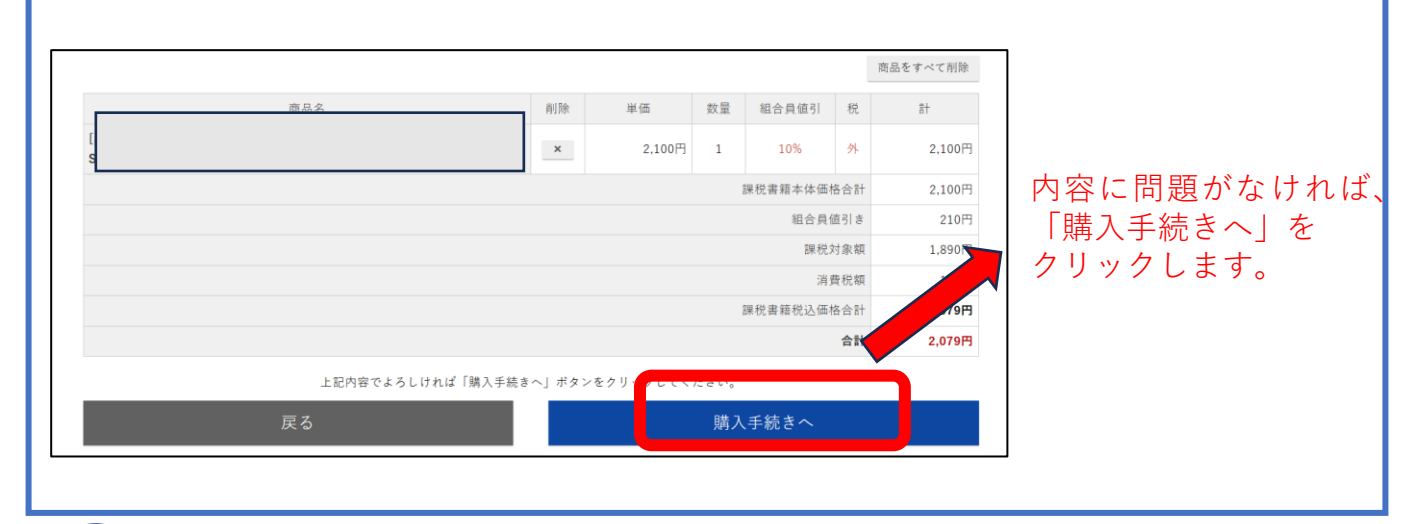

# \*\*\* お支払い方法の選択

# お支払い方法の選択(クレジットカードorコンビニ)

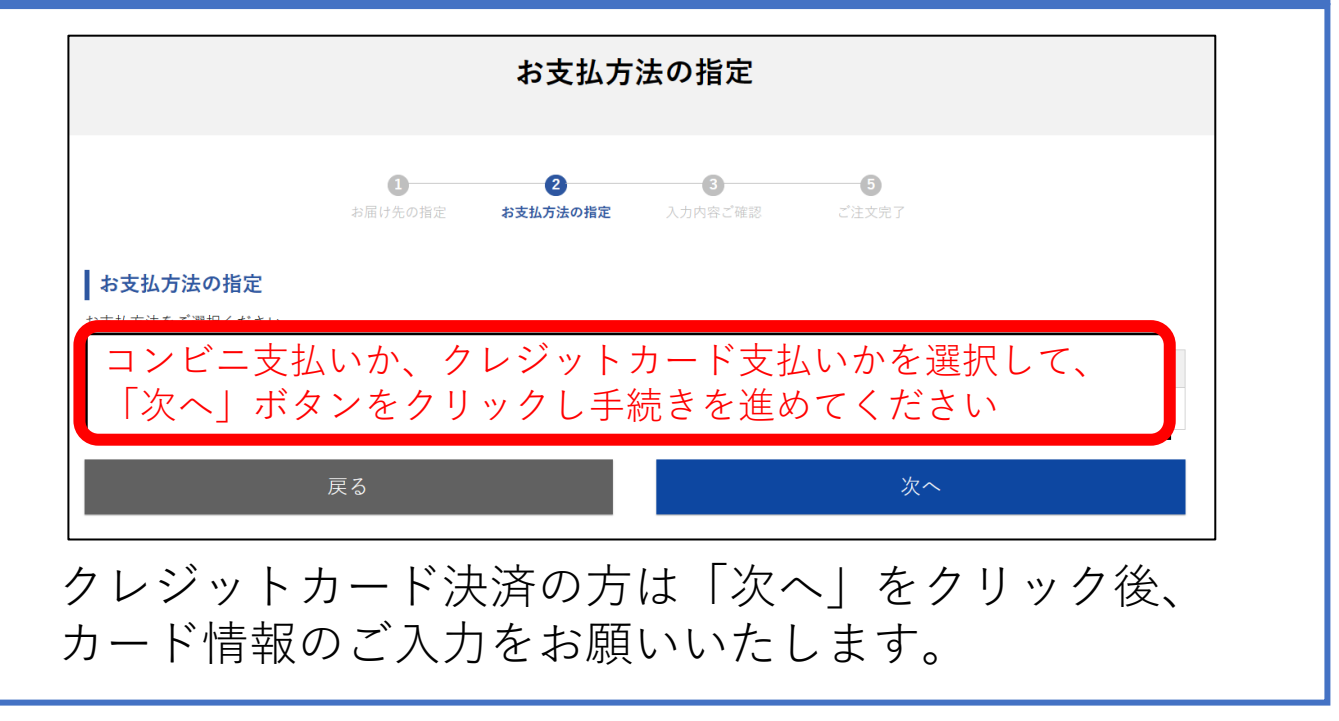

次のページへ続く

### お申込内容の確認

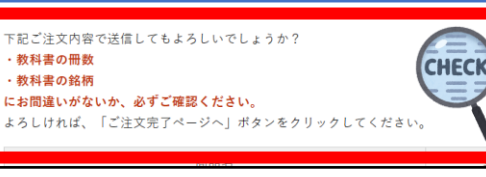

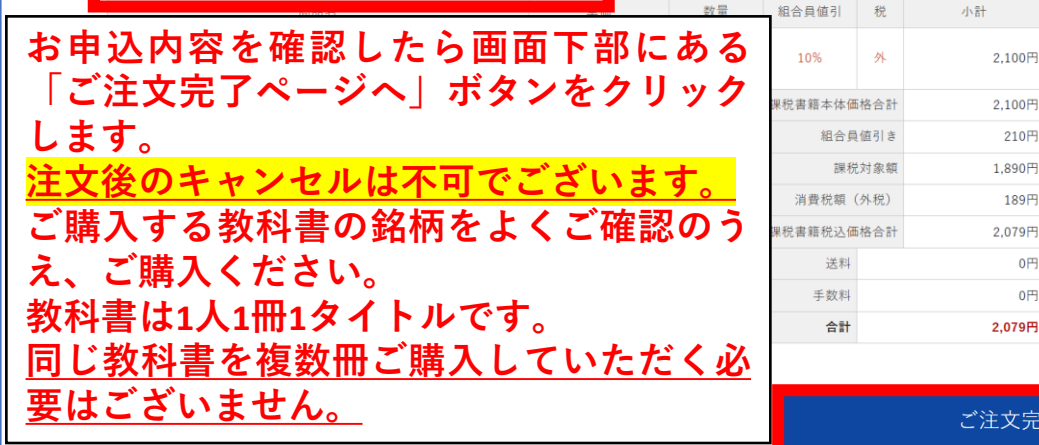

ご注文完了ページへ

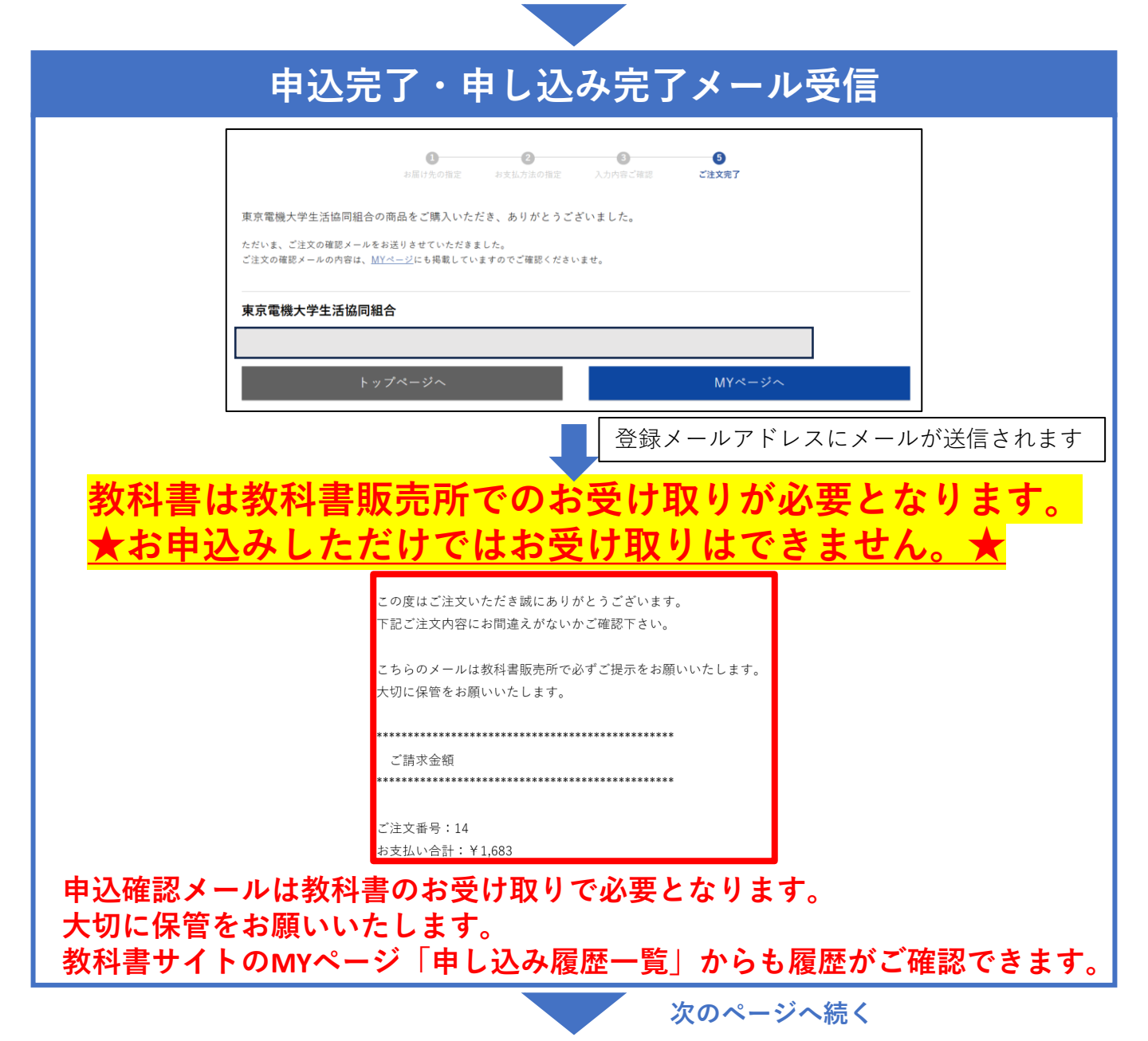

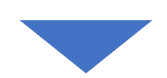

## (コンビニ決済を選択した方のみ)コンビニでご入金

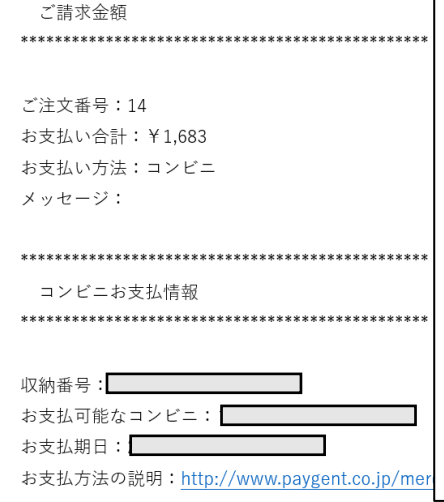

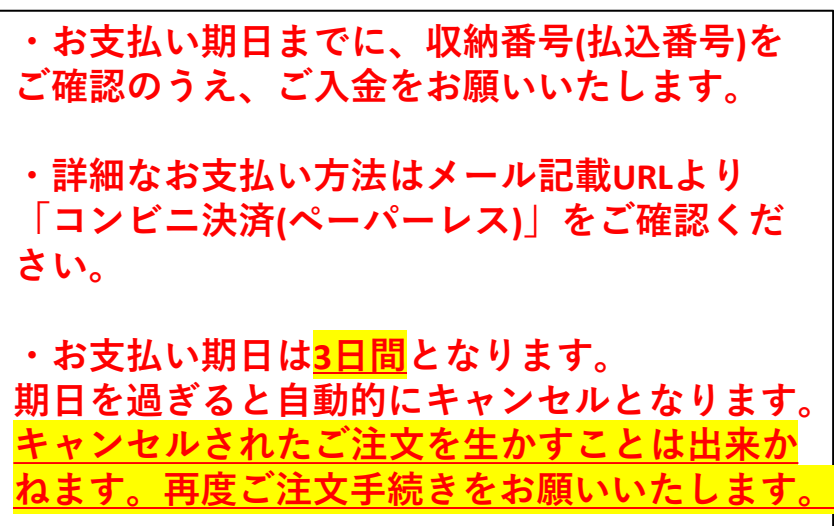

# \*\*\* 教科書販売所で教科書のお受け取り

#### MYページを確認し、「お渡し準備完了」に変更していることを確認 英語科目 人間科学・工学基礎・教職科目 システムデザイン工学部 未来科学部 工学部 工学部第二部 大学院 申込履歴一覧 Web利用登録内容変更 退会手続き 購入履歴一覧 2件の申込履歴があります。 申认日時 申込状況 申込番号 お支払い方法 合計金額 詳細 14 コンビニ 入金待ち 1.683円 注文受付 13 クレジット 2,623円 お渡し準備完 \*\*\*\*\* コンビニ払い 1.683E 14 CHECK 「お渡し準備完了」に 【注意】「お渡し準備完了になった」 という旨の連絡は届きません。 文言が変われば 必ずご自身でご確認ください。 お受け取り可能です。

次のページへ続く

# 「ご注文番号」を用意し、教科書販売所でお受け取り

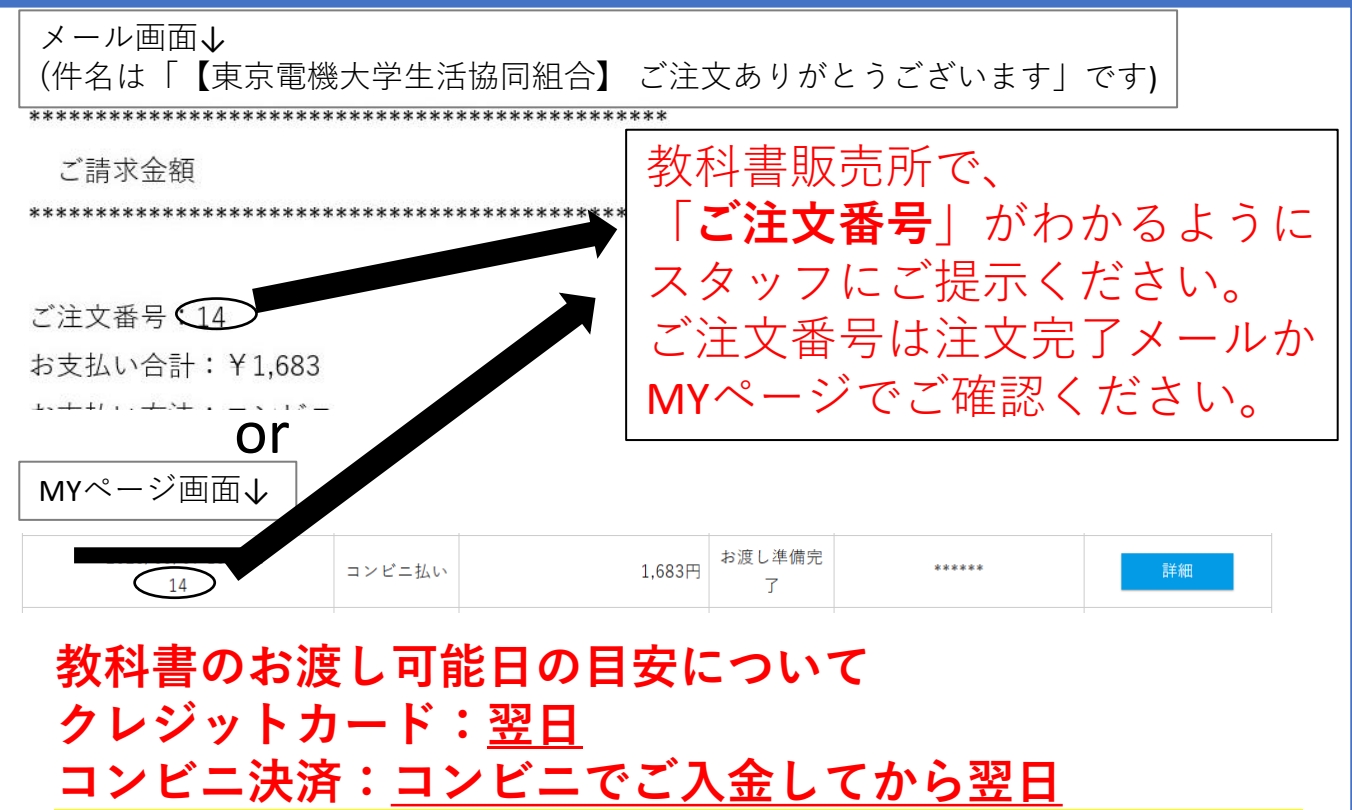

<u>※あくまでも目安のため、前後する可能性がございます。</u>

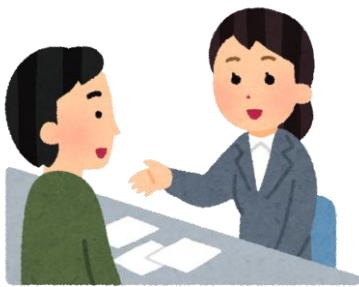

【その他のご注意事項】

・教科書販売所でのコンビニ決済の入金確認の個別のお問い合わせはご遠慮ください。入金後5日以上経過してもステータスが変更されない場合のみお問い合わせください。

購入手続き完了!

- ・<u>注文=在庫確保ではございません。</u>基本的には十分数ご用意しておりますが、 受講生増加などの理由で品切れとなる可能性がございます。決済・入金後は なるべくお早めにお受け取りをお願いいたします。
- ・教科書販売は前期・後期の合計2回ございます。
- 教科書は必ず教科書販売期間中にご購入ください。
   期間を過ぎると速やかに出版社へ返品いたします。
- ・教科書サイトについてご不明点がございましたら、教科書サイト内にあるお問い合わせフォームよりお問い合わせください。その際、事前にFAQをよくご確認のうえ、お問い合わせをお願いいたします。

教科書サイトFAQ <u>https://tdu-coop.jp/faq/</u>